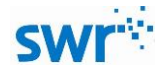

功与速度关系实验

# 功与速度关系实验指导手册

# 产品编号: TP6048

## ■ 实验名称

探究功与速度变化的关系

■ 实验目的

对于与动能相关的问题来说,对物体做功意味着物体的速度发生变化,本实验器用于探究力对物体做的功与物体速度变化的关系,进而找到动能表达式的线索。

■ 实验原理

力在一个过程中对物体所做的功,等于物体在这个过程中动能的变化。当物体初状态为静止时, 力对物体所做的功等于物体的末动能(即力所做功的大小与物体末速度的平方成正比)。

■ 实验器材

计算机,功与速度实验器,光电门,小车轨道,采集器(SenseDisc圆盘采集器)等。

■ 实验装置图

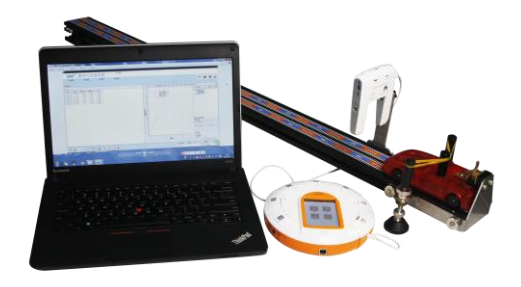

图1 实验装置图

■ 实验过程

#### 准备阶段:

调节实验器,平衡小车运动过程中的摩擦阻力。将光电门与采集器连接,采集器与装有 SWR 通用 软件的计算机连接。打开 SWR 通用软件,单击"新建实验",在软件界面左下角单击"新建活页夹" (一般选择第六个模板),单击软件右上角的"光电门、滴定设置",在跳出来的对话框里选择"直 线运动"、"独立测量",单击"下一步",选择"速度"、"单挡板",单击"下一步",勾选"光 电门传感器、滴定传感器触发采集",在下拉框里选择"速度",输入"单挡光板宽度[cm]"为 1.5cm,单击"完成"。点击软件界面左下角第四个按钮"公式编辑",输入变量名"v<sup>2</sup>",名称"速

### TEL: 400-828-8387

批注 [A1]: 无专用软件操作, 需优先安排软件部处理

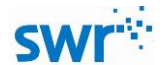

#### 功与速度关系实验

度平方",选择公式,输入公式"PG\_V1<sup>2</sup>",单击"增加"。输入变量名"n",名称"根数",类型选择"变量",单击"增加"。增加完毕后,单击"退出"。

实验阶段:

- 1、选择软件界面左上角第一个按钮,选择需要的变量名称(速度,速度平方,根数)。
- 2、安装一根橡皮筋,将小车固定到释放装置上,单击软件界面左下角的"手动采集",释放小车,自动采集并计算数据,输入此时的橡皮筋根数。
- 3、 依次增加一根橡皮筋, 重复步骤 2, 直到 5 根橡皮筋。
- 4、在软件的坐标纸上右击鼠标,选择"增加线",X轴选择根数,Y轴根据探究选择"速度"或 "速度平方",依次单击"增加"、"退出",观察并分析图线。

| S    | vr       | 数字化         | 信息系              | 统 *    | 均道度  |          |       |                                                                                                    |                                                                           |              |                 |              |     |
|------|----------|-------------|------------------|--------|------|----------|-------|----------------------------------------------------------------------------------------------------|---------------------------------------------------------------------------|--------------|-----------------|--------------|-----|
| 无情感器 |          | 无关感器        | 无他               | 地道 元代日 | 68 ~ |          |       |                                                                                                    |                                                                           |              | 0               | H            | 1   |
| 适荷夫0 |          |             |                  |        |      |          |       |                                                                                                    |                                                                           |              |                 |              | 3   |
| n Pa |          |             |                  |        |      |          | N 822 | P 🖂 🕀 🕈 🛏 🖡                                                                                                    | 田島日グ                                                                      | 22 1 4 6 6 5 | 8 🖂             |              | 10  |
| 序号   | 10词(4)   | 通度(u/s) 速   | 度平方 📢数           | 1      |      |          | 6-1   |                                                                                                    |                                                                           |              | 0.010           | . 7.88       |     |
|      | 464.8008 | 0.6559 0    | 4302 1.0000      |        |      |          |       | -                                                                                                    |                                                                           |              | B-180-1882      | 51           |     |
| 2    | 497.9244 | 0.9585 0    | 9381 2.0000      |        |      |          |       | 御政(送後十万)     御政(法律(正方))     御政(法律(正方))     御政(法律(T))     御政(法律(T))     御政(法律(T))     御政(法律(T))     御政(和(T))     御政(和(T)) |                                                                           |              | 1116125         | 25           |     |
| 3    | 511.0006 | 1.1039 1    | . 4016 3. 0000   |        |      |          | 5     | 直线财命线                                                                                                    |                                                                           |              | 一種數 速度平         | 方①           |     |
| 4    | 525.4983 | 1.3559 1    | .8384 4.0000     |        |      |          |       |                                                                                                    |                                                                           |              |                 |              |     |
| 5    | 540.6212 | 1.5057 2    | . 2872 5.0000    |        |      |          | -     |                                                                                                    |                                                                           |              |                 |              |     |
|      |          |             |                  |        |      |          | 43    |                                                                                                    |                                                                           |              |                 |              |     |
|      |          |             |                  |        |      |          | 3     |                                                                                                    |                                                                           |              |                 |              |     |
|      |          |             |                  |        |      |          | 40    |                                                                                                    |                                                                           |              |                 |              |     |
|      |          |             |                  |        |      |          | H-3-1 |                                                                                                    |                                                                           |              |                 |              |     |
|      |          |             |                  |        |      |          | 巖 르   |                                                                                                    |                                                                           |              |                 |              |     |
|      |          |             |                  |        |      |          | 3     | 1                                                                                                    |                                                                           |              |                 |              |     |
|      |          |             |                  |        |      |          | 2-    | 1                                                                                                    |                                                                           |              | B102 00         |              |     |
|      |          |             |                  |        |      |          |       |                                                                                                    |                                                                           |              | 表达式:            |              |     |
|      |          |             |                  |        |      |          |       |                                                                                                    |                                                                           |              | y = k0+k1*x     |              |     |
|      |          |             |                  |        |      |          | 1 1   |                                                                                                    |                                                                           |              | 10 0 0020       | 10.04        | 574 |
|      |          |             |                  |        |      |          | 1 4 7 |                                                                                                    |                                                                           |              |                 |              |     |
|      |          |             |                  |        |      |          |       |                                                                                                    |                                                                           |              |                 |              |     |
|      |          |             |                  |        |      |          | · /   |                                                                                                    |                                                                           |              | 均丙醚:            |              |     |
|      |          |             |                  |        |      |          |       | 10                                                                                                    |                                                                           | 0            | 0.0503<br>均方兼稿: |              |     |
|      |          |             |                  |        |      |          |       |                                                                                                    | 同数                                                                        |              | 0.9254          |              |     |
|      |          |             |                  |        |      |          |       |                                                                                                    |                                                                           |              |                 | ×37640Y:37   | 000 |
| 9    |          | <b>&gt;</b> |                  | 9 🖬 🖉  |      |          |       |                                                                                                    | <ul> <li>         · 時所         1分         ·         ·         ·</li></ul> | ○点散          | •               | 间隔<br>100 至秒 | 0   |
|      |          |             | <del>ا</del> حرا | 10     | т÷   | · ⊢ '= □ | 날 교 구 | - 44 - 74 - 2                                                                                                    | 5                                                                         |              |                 |              |     |
|      |          |             | 含                | 12     | 핏    | 」う迷り     | ミーク   | 日大え                                                                                                    | 六                                                                         |              |                 |              |     |

# ■ 注意及建议

- 1、实验前耐心平衡小车运动过程中的摩擦阻力。
- 2、使用前安装好小车缓冲装置,避免小车损坏。
- 3、橡皮筋要及时更换,不可多次重复使用,避免造成实验结果不准确。

批注 [A2]: 缺少应用方案